1. From the Legal Information Source homepage, scroll down and click on the large tile that says, "Legal Forms by US State".

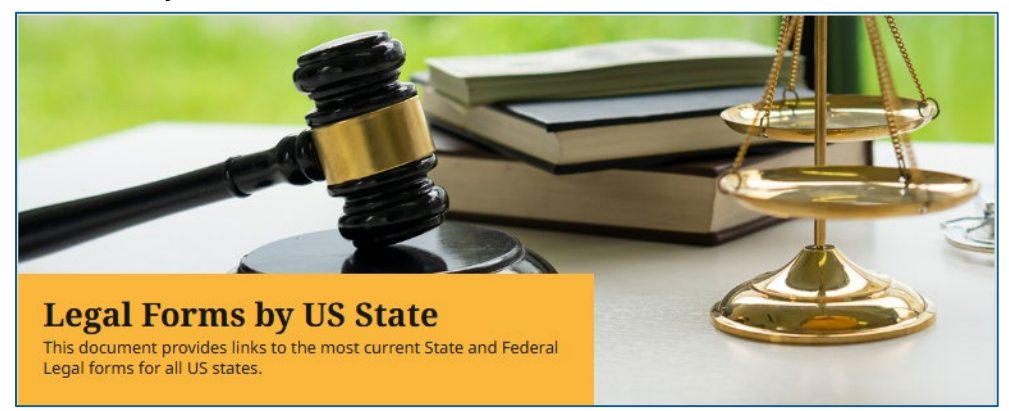

2. A report entitled "United States Federal & State Legal Forms" will show up as the search result. Click on the "Access now (PDF)" button below the listing.

|  | Report                                                                                 |
|--|----------------------------------------------------------------------------------------|
|  | United States Federal & State Legal Forms.                                             |
|  | In: Legal Forms by U.S. State, 01/08/2023 • Legal Information Source                   |
|  | A list of the links to several federal and state legal forms in the U.S. is presented. |
|  | Subjects: Forms (Law); Government agencies; State governments                          |
|  | Access now (PDF)                                                                       |

3. The document is a list of links to different types of forms in order by State. Find the State you are looking for in the list and then click the link that fits the type of form you are looking for.

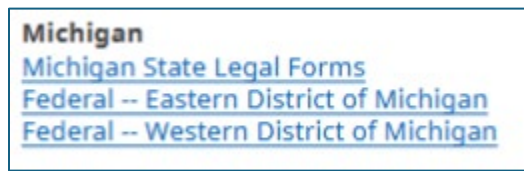

4. The link will redirect you to the appropriate government page where you can navigate to or search for the form you need.

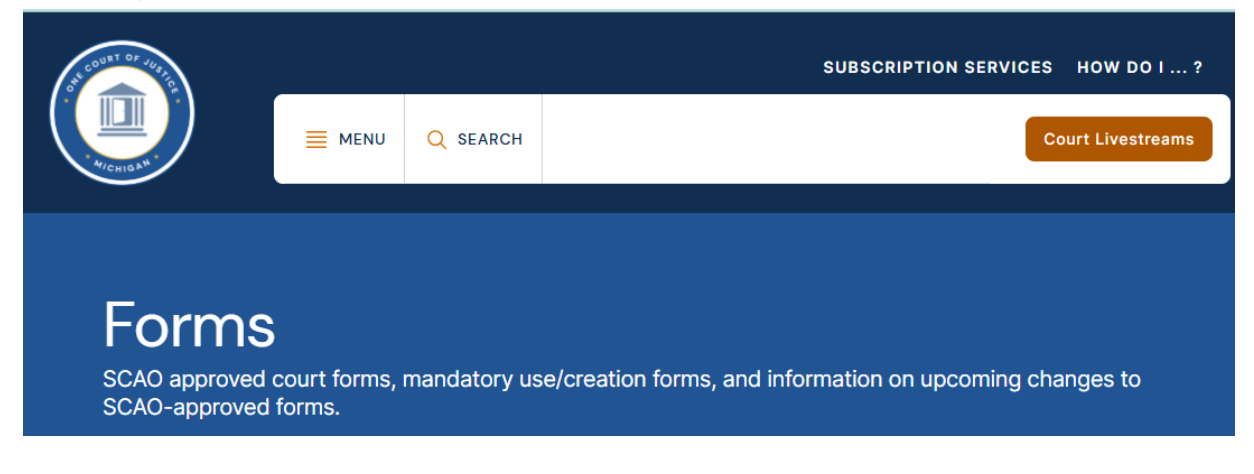